# **Issuing Unconditional Offers**

(as reviewed by Sarah Millard 14/May/21)

| Issuing an Unconditional Offer                                | 1 |
|---------------------------------------------------------------|---|
| CHECKLIST - Issuing an Unconditional Offer                    | 3 |
| Preparing an Unconditional Offer                              | 4 |
| Adding an Exception (if applicable)                           | 5 |
| Issuing an Unconditional Decision                             | 7 |
| Changing an 'Unsuccessful' Decision to an Unconditional Offer | 9 |

# Issuing an Unconditional Offer

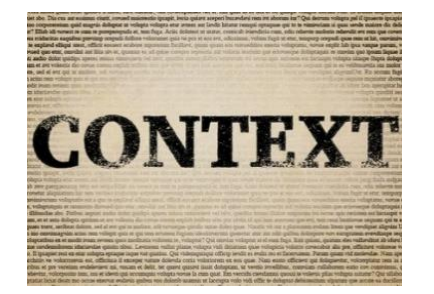

### **POLICY - Decisions and Communications with Applicants - Unconditional offer**

An unconditional offer means that an applicant has met the academic and non-academic entry requirements and has been accepted onto their chosen course at the University of Leeds. As described above, a student may be permitted to complete non-academic requirements (such as DBS or health checks) after registration at the discretion of the academic school. Proof that these requirements will be met can be used to make an unconditional offer.

This guide should be used in conjunction with either the Preparing records for international offer and CAS – including academic progression, or Preparing records for Home offers guide on the <u>SES Website</u>

Example offer letter:

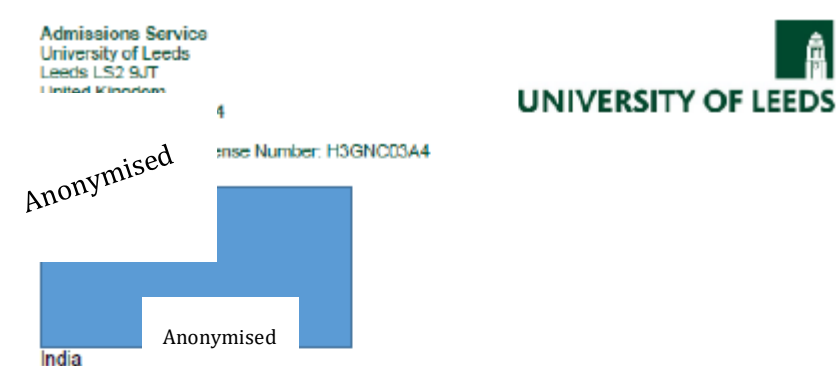

ingla

23 March 2021

#### Dear

Thank you for your application to study at the University of Leeds. I am pleased to offer you a place. The details of your offer are as follows:

| Course:           | MSc Transport Planning                                                                                                    |
|-------------------|----------------------------------------------------------------------------------------------------|
| Period of study:  | 12 Month(s) on a Full Time basis                                                                                                    |
| Start Date:       | 20/09/2021                                                                                                    |
| End Date:         | 19/09/2022                                                                                                    |
| Tuition fee:      | The tuition fee for 2021/22 is £24750.00                                                                                                    |
|                   | Your tuition fee is based on the information provided in your<br>application. This fee may change after further assessment of your<br>UK/EU/International status. |
| Additional costs: | Any additional costs relating to this course, and how to pay them<br>will be listed on the relevant course finder page at<br>www.leeds.ac.uk/coursefinder.        |

This offer is unconditional.

#### Accepting your offer

In order to accept this offer of a place you should visit your Applicant Portal at https://application.leeds.ac.uk. There is no deadline to accept your place, unless explicitly stated in the offer confirmation email sent to you.

If you have any relevant unspent criminal convictions, you will need to inform us within 14 days of accepting your offer by sending to <u>declaration@leeds.ac.uk</u> the following details: your name, your application ID number, the programme applied for and the title of the offence for which you were convicted, including the date and sentence imposed. Full details of the Criminal Conviction policy, the process followed and the list of relevant convictions can be found at <u>www.leeds.ac.uk/declaration</u>. You do not need to email us if you do not have a criminal conviction.

| C |  |
|---|--|
|   |  |

# **CHECKLIST - Issuing an Unconditional Offer**

- Have you progressed the application through to the 'Decide' stage in CRM? If No, please do so and ensure all fields in the status bar have been populated, referring to the Preparing records for international offer and CAS including academic progression, or Preparing records for Home offers guides on the <u>SES Website</u> where appropriate
- Does the applicant already hold a conditional offer or a combined offer (includes a Summer pre-sessional) for the programme, and you wish to now issue an unconditional offer? If yes, please see the Meeting Conditions guide on the <u>SES Website</u> before issuing the unconditional offer
- Ensure academic progression has been investigated prior to issuing the unconditional offer
- Select the green **OFFER** button to create the unconditional offer
- Preview the offer letter to ensure this is correct before issuing it to the applicant
- Publish the offer letter to the applicant portal

# **Preparing an Unconditional Offer**

a. Prior to making an unconditional 🚈 Microsoft Dynamics CRM 🗸 Larissa Trott: MA Sp... | 🗸 Applications offer, the following elements should E SAVE SAVE & CLOSE ALTERNATIVE COURSE PRE-SESSIONAL COURSE STOP CREJECT .... be checked/updated in the 'Decide' section of the status bar: APPLICATION : STUDENT APPLICATION **Decision** – Unconditional Offer Larissa Trott: MA Special Educational Needs (201... Fee Status - located in the **Application Summary** Select Status New Application 🔪 🗸 🗸 🗸 Academic Progression – this must Not Required Decision \* Unconditional Offer ✓ ATAS Status<sup>\*</sup> ✓ Fee Status<sup>\*</sup> Not Applicable Supervisor Eligibility Overseas be completed prior to issuing an Checked Academic Progression\* Checked Confirm Start Date\* unconditional offer - see the Preparing records for international Application Summary offer and CAS – including academic Course Checklist progression guide on the SES • Oualifications Website Supporting Information **ATAS Status** – This is programme dependant and only applicable to applicants from outside the European Economic Area – this **PLEASE NOTE** – you need to ensure all status fields STOP CREJECT ASSIGN .... should populate automatically are completed in 'New Application', 'Check Status', 'Select Status' and 'Decide' before CRM Supervisor Eligibility – In most cases lational Needs (2... not applicable, unless the course is will allow you to make an unconditional offer, research based otherwise you will see the following message: An Select Status Decide () offer cannot be made at this time... This flag must **Confirm Start Date** – located in the lick to enter **Application Summary** also be at the 'Decide' stage. lick to enter Academic Progression click to enter click to ente Confirm Start Date Click SAVE ]) offer cannot be made at this time as there are outstanding checks that need to be performed

| Once all status bar fields are completed, the green <b>OFFER</b> button will appear                                                                                                    |                                                                                                    |  |  |  |
|----------------------------------------------------------------------------------------------------|----------------------------------------------------------------------------------------------------|--|--|--|
| Adding an Exception (if applicable)                                                                                                    |                                                                                                    |  |  |  |
| Exceptions are additional requirement                                                                                                    | s added to an applicant offer letter which are specific to the applicant or the programme of study they have applied for. |  |  |  |
| A programme specific example would be: You should have had a course of Hepatitis B Vaccination prior to arriving in Leeds to commence the programme of study. Antigen and titre levels will be checked at the start of, and during, the course. You will not be allowed to start any clinical course until these are satisfactory                                                     |                                                                                                    |  |  |  |
| Standard text for exceptions including guidance on when it is appropriate to use them, is included in the <u>Conditions Library on the SES website</u> . If you have any questions please contact the Taught Admissions team. In the CRM, exceptions are added to offers (Conditional or Unconditional) in the same way conditions are added to a Conditional of Inconditional offer. |                                                                                                    |  |  |  |
| b. Expand the <b>Decision</b> tab and scroll<br>down to <b>EXCEPTIONS.</b> Click on the<br>plus + icon.                                                                                                    | EXCEPTIONS +                                                                                                    |  |  |  |
| This will open a <b>New Applicant</b><br>Exception.                                                                                                    | No Applicant Exception records found.                                                                                     |  |  |  |
|                                                                                                    | /// ↓ ↑   New Applicant Exce                                                                                              |  |  |  |
|                                                                                                    | ⊟ SAVE & CLOSE + NEW III FORM EDITOR                                                                                      |  |  |  |
|                                                                                                    | APPLICANT EXCEPTION : MAIN                                                                                                |  |  |  |
|                                                                                                    | New Applicant Exception                                                                                                   |  |  |  |
|                                                                                                    | - General                                                                                                    |  |  |  |
|                                                                                                    | Application * 🔒 Benjamin Nwebe: MSc Sustainable Energy Systems (2016/ . Offer *                                           |  |  |  |
|                                                                                                    | Contact* M Benjamin Nwebe Exception*                                                                                      |  |  |  |

| c. Enter the following into the<br>Exception field: Additional<br>information that applies to your<br>course                                                                                                    | B SAVE B SAVE & CLOSE + NEW B DEACTIVATE ∞ EMAIL A LINK & RUN WORKFLOW IS START DIALOG<br>APPLICANT EXCEPTION : MAIN<br>Additional information that applies to your course                                                                                                    |
|----------------------------------------------------------------------------------------------------|----------------------------------------------------------------------------------------------------|
| Then follow steps d. to e. below.<br>Those exceptions with urls will paste<br>into this field with a hyperlink, as per<br>the screenshot (you'll need to<br>ensure that you press your keyboard<br>spacebar after the url text to<br>activate the hyperlink) | <ul> <li>General         Application*         <ul> <li>Larissa Hamilton: MA Education (2016/17)</li> <li>Contrac*             <ul> <li>Mattersa Hamilton:</li> <li>Exception*</li></ul></li></ul></li></ul>                                                                    |
| The Exception will now appear saved<br>in the <b>EXCEPTIONS</b> section of the<br>application. This exception title will<br>be displayed in the applicant portal.                                                                                            |                                                                                                    |
| d. To paste exceptions from the<br>Conditions Library, select 'Edit' and<br>ensure the 'Paste as Text' is ticked –<br>this will allow you to paste as plain<br>text:                                                                                         | File       Undo       Ctri+Z       mat         Redo       Ctri+Y       Image: Select all       Image: Select all       Ctri+X         PLEASE NOTE:       Users can raise a Task with the Central         Taught Admissions team if they have any queries regarding exceptions. |
| e. Then add a bullet point; select the bullet point icon:                                                                                                    | Exception Details                                                                                                    |
| Click SAVE & CLOSE.                                                                                                    | File - Edit - Insert - View - Format - Table - Tools -                                                                                                    |
| The exception will then appear saved in the <b>EXCEPTIONS</b> section.                                                                                                    | <ul> <li>Formats • B I A • A • E = = = E E e E E E E E</li> <li>You may be eligible for a Head of School or Dean's scholarship based on your achievement in your degree</li> </ul>                                                                                             |

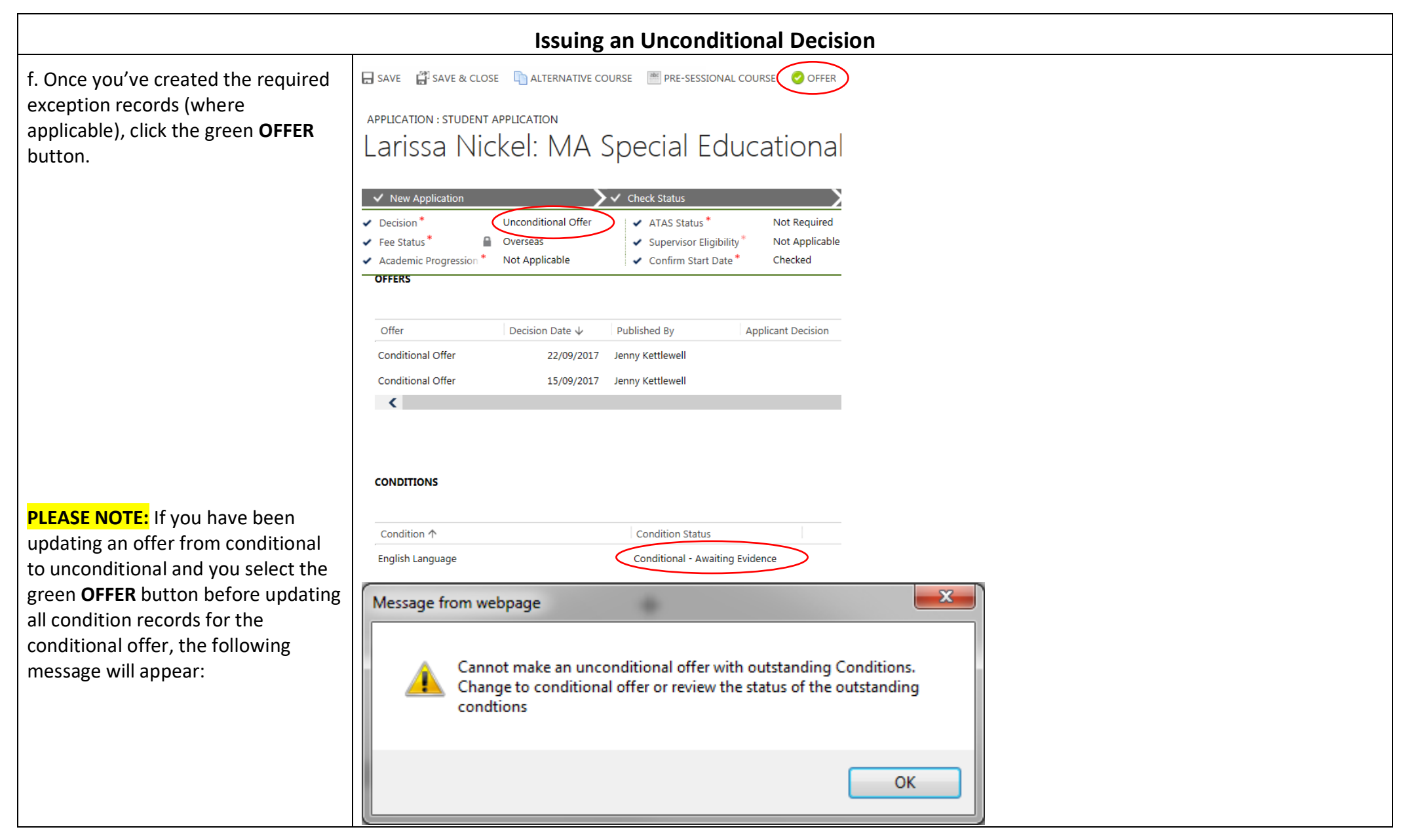

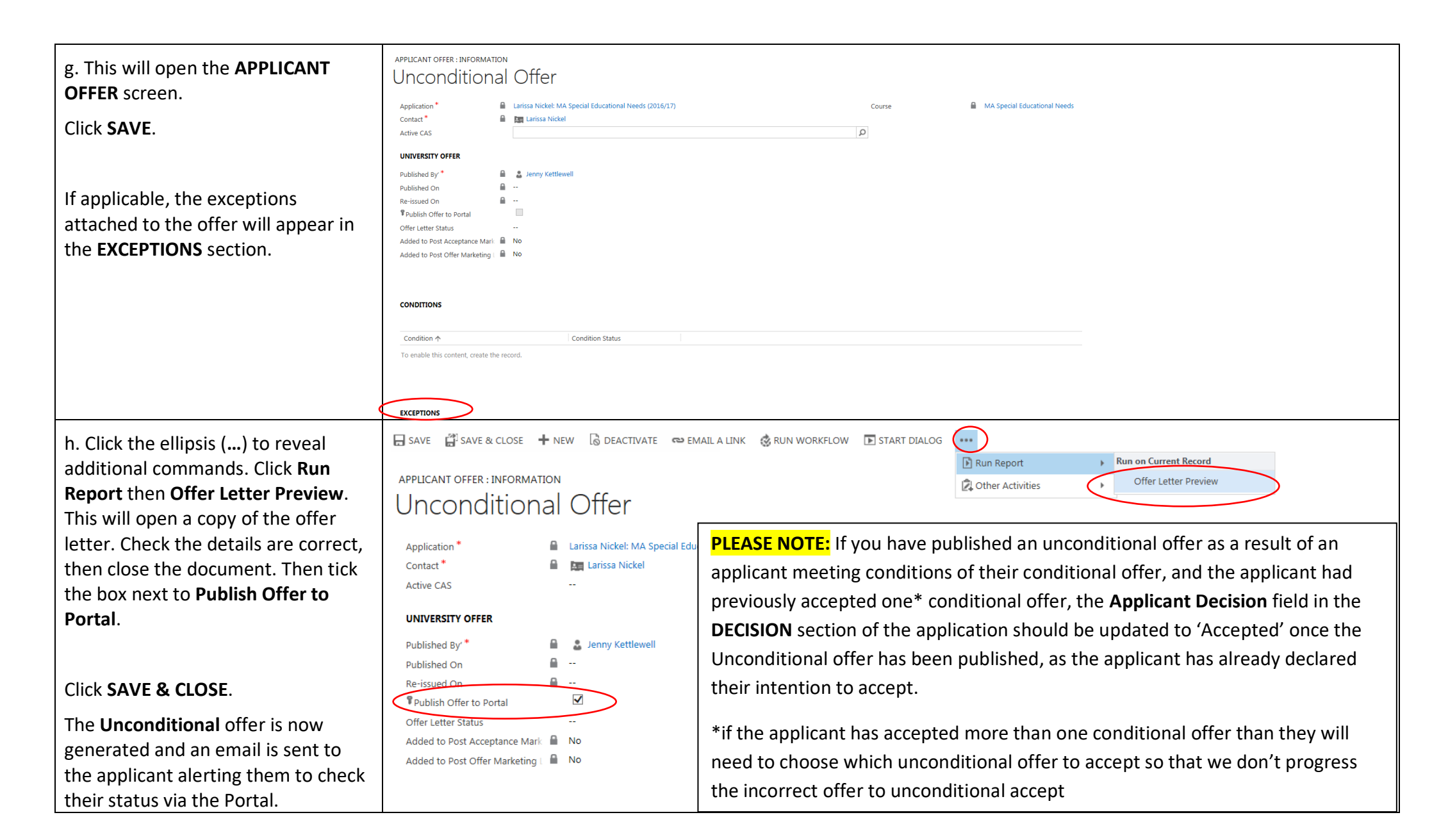

| Changing an 'Unsuccessful' Decision to an Unconditional Offer                                                                                                    |                                                                                                    |  |  |
|----------------------------------------------------------------------------------------------------|----------------------------------------------------------------------------------------------------|--|--|
| An applicant may submit additional<br>information, etc. that makes them<br>eligible for an unconditional offer,<br>when previously they were deemed<br>unsuccessful.<br>i. Identify and access the previously<br>unsuccessful application that now<br>requires a conditional offer and<br>select <b>REOPEN</b> | Microsoft Dynamics CRM ~ ADMISSIONS ~ App<br>Correspondent Alternative Course PRE-SESSIONAL COURSE<br>APPLICATION : STUDENT APPLICATION<br>Charles Tin: MA Education (2<br>Decision Applicant Decision Generated Offer |  |  |
| This will make the application<br>ACTIVE again and will allow you to<br>progress the application to an offer<br>– please ensure you refer to the<br>relevant guides, as per the above                                                                                                    | Unsuccessful Unsuccessful Applicatio                                                                                                    |  |  |

### END OF GUIDE

For a comprehensive list of all of the <u>Admissions User & Process Guides</u>, please visit the **CRM User Guides** page on the SES website – click on the picture below, or alternatively visit: <u>Home>Admissions>Admissions Support Materials and Training>CRM Support>CRM User Guides</u>

#### STUDENT EDUCATION SERVICE

HOME / ADMISSIONS / ADMISSIONS SUPPORT MATERIALS AND TRAINING / CRM SUPPORT / CRM USER GUIDES

CRM USER GUIDES

# The CRM user guides support admissions, enquiries and marketing staff in using the CRM system.

The CRM system can be accessed at the following web address:

https://crm.leeds.ac.uk/

A PDF of CRM team queues is available to assist in knowing which school/area is associated with each CRM team queue.